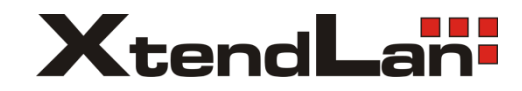

# DPM-D274TMD DPM-D275TMD

Monitory pro 2-drátový systém videovrátných

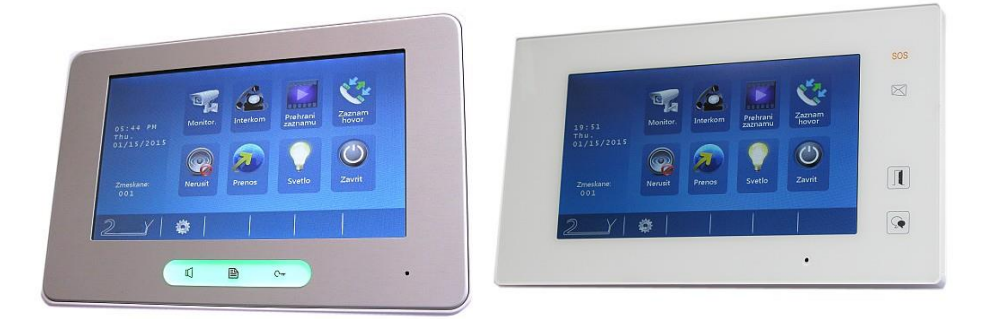

Uživatelský manuál

# Obsah:

| 1.  | Části a funkce3                            |
|-----|--------------------------------------------|
| 2.  | Montáž monitoru5                           |
| 3.  | Hlavní Menu5                               |
| 4.  | Základní ovládání5                         |
| 5.  | Interkom6                                  |
| 6.  | Základní nastavení, změna jazyka7          |
| 7.  | Paměťové funkce8                           |
| 8.  | Přesměrování hovorů9                       |
| 9.  | Tovární nastavení10                        |
| 10. | Nastavení pokročilých parametrů monitoru10 |
| 11. | Specifikace11                              |

# 1. Části a funkce

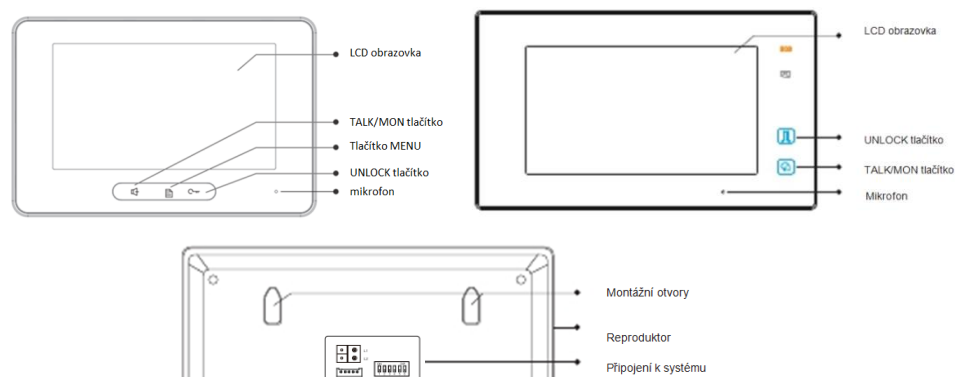

 $\alpha \sim$ 

Montážní otvory

### Základní funkce

| LCD obrazovka            | Poskytuje náhled na návštěvníka       |
|--------------------------|---------------------------------------|
| UNLOCK tlačítko          | Slouží k otevírání zámku dveří        |
| Tlačítko pro hovor/video | Slouží pro komunikaci s návštěvníkem. |
| (TALK/MON)               | Stiskněte v pohotovostním režimu.     |
| Mikrofon                 | Snímá hlas uživatele                  |
| Montážní otvory          | Slouží pro uchycení při montáži       |
| Reproduktor              | Reprodukuje hlas návštěvníka          |

### Svorkovnice a DIP přepínače

 $\Delta$ 

| pozice    | popis                                                               |
|-----------|---------------------------------------------------------------------|
| L1 L2     | připojení na sběrnici                                               |
| SW+ SW-   | připojení dveřního zvonku                                           |
| Ring, GND | připojení exter. zvukového zařízení<br>(12V, 100mA po dobu zvonění) |
| NC        | nepoužívá se                                                        |
| DIP 1-5   | Adresace monitoru (tabulka níže)                                    |
| DIP 6     | Zakončovací impedance                                               |

DPM-D275TMD nemá konektory SW, RING, GND a má pouze 3 DIP přepínače. DIP1 a DIP2 zůstávají vyplé, DIP3 je impedanční. Adresuje se v MENU (viz níže).

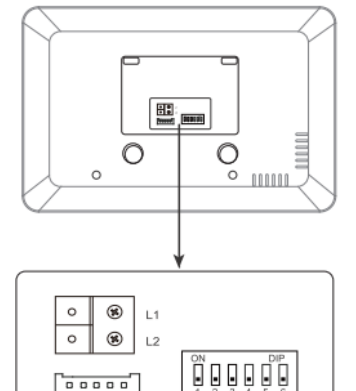

SW+ SW-Ring GND NC

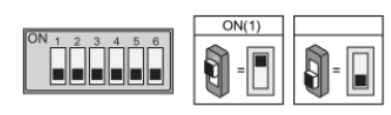

| Piny              | Nastavení                      | Piny              | Nastavení                       |
|-------------------|--------------------------------|-------------------|---------------------------------|
| ON<br>1 2 3 4 5 6 | Monitor není<br>na konci řady. | ON<br>1 2 3 4 5 6 | Monitor je<br>na konci<br>řady. |

| Piny              | Č. monitoru | Piny              | Č. Monitoru | Piny              | Č. monitoru |
|-------------------|-------------|-------------------|-------------|-------------------|-------------|
| ON<br>1 2 3 4 5 6 | Kód=1       | CN<br>1 2 3 4 5 6 | Kód=12      | ON<br>1 2 3 4 5 6 | Kód=23      |
|                   | Kód=2       | 0N<br>1 2 3 4 5 6 | Kód=13      | ON<br>1 2 3 4 5 6 | Kód=24      |
|                   | Kód=3       | ON<br>1 2 3 4 5 6 | Kód=14      | ON<br>1 2 3 4 5 6 | Kód=25      |
|                   | Kód=4       | 0N<br>1 2 3 4 5 6 | Kód=15      | ON<br>1 2 3 4 5 6 | Kód=26      |
|                   | Kód=5       | CN<br>1 2 3 4 5 6 | Kód=16      | ON<br>1 2 3 4 5 6 | Kód=27      |
| 0N<br>1 2 3 4 5 6 | Kód=6       | 0N<br>1 2 3 4 5 6 | Kód=17      | ON<br>1 2 3 4 5 6 | Kód=28      |
| 0N<br>1 2 3 4 5 6 | Kód=7       | ON<br>1 2 3 4 5 6 | Kód=18      | ON<br>1 2 3 4 5 6 | Kód=29      |
|                   | Kód=8       | ON<br>1 2 3 4 5 6 | Kód=19      | ON<br>1 2 3 4 5 6 | Kód=30      |
| 0N<br>1 2 3 4 5 6 | Kód=9       | ON<br>1 2 3 4 5 6 | Kód=20      | ON<br>1 2 3 4 5 6 | Kód=31      |
|                   | Kód=10      | ON<br>1 2 3 4 5 6 | Kód=21      | ON<br>1 2 3 4 5 6 | Kód=32 (00) |
|                   | Kód=11      |                   | Kód=22      |                   |             |

# 2. Montáž monitoru

- Připevněte montážní rámeček na zeď pomocí vrutů 4X25
- Zapojte monitor ke sběrnici (na konektor sběrnice)
- Zahákněte monitor na rámeček

# 2. Hlavní Menu

Dotkněte se obrazovky znovu, zobrazí se menu:

# 3. Základní ovládání

- 1. Stiskněte tlačítko CALL na dveřní stanici, monitor začne zvonit a zobrazí se obraz z dveřní stanice.
- Stiskněte tlačítko TALK/MON na monitoru nebo 📟 2. ikonu na obrazovce pro komunikaci (max. 90 s).

Pro ukončení komunikace stiskněte opět tlačítko TALK/MON nebo ikonu 📟

V případě nezvednutí hovoru na monitoru dojde po 30 sekundách k ukončení hovoru.

- Stiskněte během hovoru tlačítko UNLOCK nebo na 3. obrazovce ikonu 🛄 pro otevření příslušného zámku.
- V pohotovostním režimu monitoru stiskněte tlačítko**TALK/MON** nebo 4. **Dohled** ... v hlavním menu) pro zobrazení obrazu z dveřní stanice.

Při instalaci více dveřních stanic se dotkněte ikony 💵 na obrazovce pro výběr příslušné dveřní stanice nebo CCTV kamery. Následně si můžete vybrat mezi 1/2/3/4 dveřní stanicí nebo CCTV kamerou v systému.

Pro ukončení se stiskněte tlačítko TALK/MON nebo ikonu EXIT na obrazovce.

5

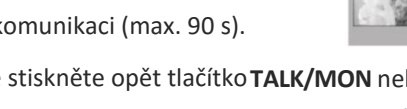

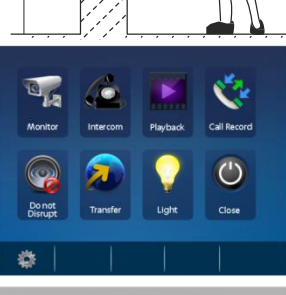

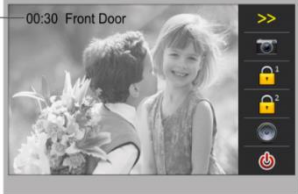

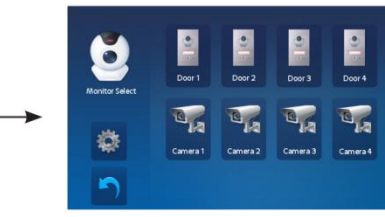

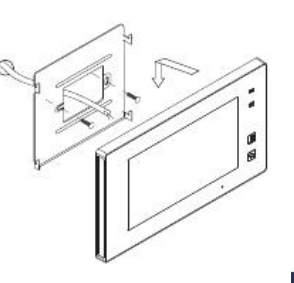

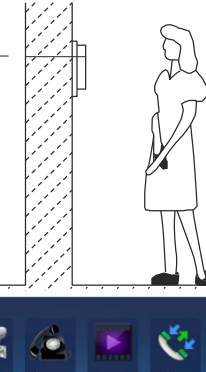

45~160 cm

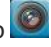

# 4. Interkom

V hlavním menu stiskněte ikonu Intercom, můžete si zde vybrat z možností interní komunikace.

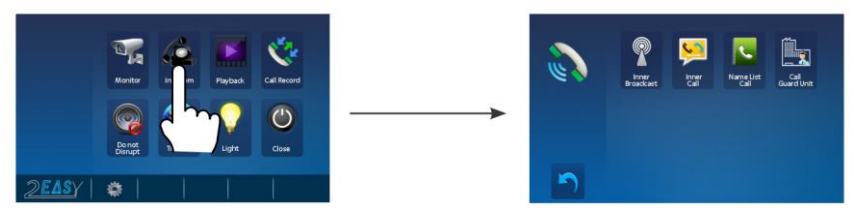

#### 1. Vnitřní vysílání

Monitor vyšle signál všem potřízeným (slave) monitorům pod stejnou adresou. Tímto signálem

se zablokuje ovládání všech těchto monitorů (pouze po dobu trvání tohoto interkomu).

#### 2. Vnitřní interkom

(volání v rámci bytu) máte-li v bytě vice monitorů (max. 4) pod stejnou adresou, vyberte tuto funkci. Všechny monitory v byte začnou zvonit, dokud nebude hovor zvednut na některém z monitorů. Ostatní monitory se následně automaticky vypnou.

#### 3. Interkom seznam

Uživatel bytu může pomocí této funkce volat jiný monitor v systému.

Dotkněte se jména ze seznamu na obrazovce a poté ikony pro volání ⊾ (Dial number). Poznámka:

- pro opakované volání stiskněte znovu ikonu pro volání
- Monitory v systému musí mít unikátní adresu.

Je zde možné také upravit jména.

### 4. Volání vrátného (recepce)

kterýkoliv monitor může být určený jako Recepce (správce). Stisknutím ikony **Recepce** dojde k volání na tento určený monitor.

### 5. Základní nastavení

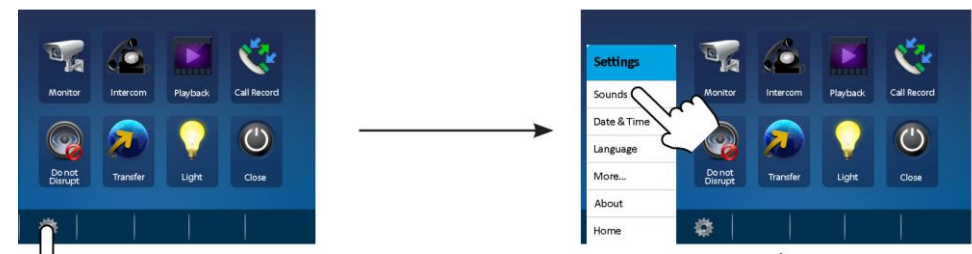

### • Změna vyzváněcí melodie

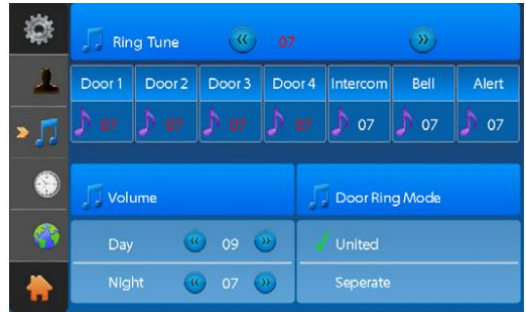

Dotykem na položku "Sounds/Zvuky" přejdete do rozhranní s volbou vyzváněcí melodie. Je zde možné nastavení různých hlasitostí pro den/noc, různých vyzváněcích melodií pro každou dveřní stanici zvlášť/interkom/bytový zvonek.

### Datum a čas

Dotykem na položku "Date&Time/Datum a čas" přejdete do rozhranní pro nastavení data a času.

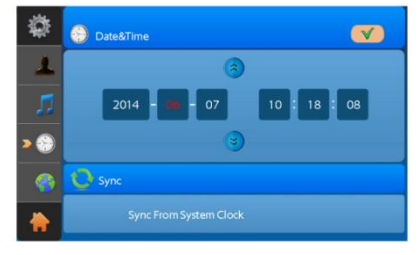

### Změna jazyka

Dotykem na položku "Language/Jazyk" přejdete do rozhraní, kde je možné změnit volbu jazykového prostředí monitoru.

### • Změna pojmenování dveří, délky monitorování

Dotykem na položku "More…/Více…" přejdete do rozhraní, kde je možné změnit pojmenování dveří/kamer. Je zde také možné upravit čas monitorování.

| \$      | Soor Station Rename | Camera Rename |  |
|---------|---------------------|---------------|--|
| >1      | 1 Second Pront Door | 🦋 1 🦐 CM-1    |  |
|         | 🛓 2 ≫ Back Door     | 🏹 2 🐡 CM-2    |  |
|         | 🛓 3 📨 DS-3          | 🦋 3 🦐 CM-3    |  |
| $\odot$ | 🛔 4 🐲 DS-4          | 🦋 4 >>> CM-4  |  |
|         | 💮 Monitor Time Set  |               |  |
|         | <u>(()</u> 30 se    | ec 💿          |  |

### 6. Paměťové funkce

### • Nahrávání

Standardně je nastaveno automatické nahrávání – 3 sekundy po přijetí hovoru monitor uloží " obrázek /video. Lze také při hovoru manuálně uložit snímek/video dotykem na ikonu

### • Přehrávání

V hlavním menu zvolte ikonu

pro vstup do přehrávacího rozhraní.

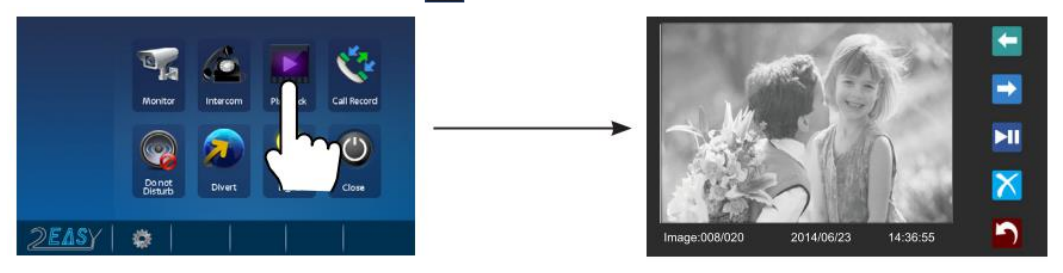

Monitory bez SD karty pojmou až 118 snímků do vnitřní paměti. Do monitoru můžete vložit až 32 GB microSD kartu (karta musí být monitorem naformátovaná).

Záznam hovorů dostupný ve funkci Call Record pod ikonou

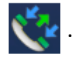

# 7. Přesměrování hovorů

Monitor umožňuje v případě nečinnosti přesměrovat hovor na pevnou linku či mobilní telefon. Pro tuto funkci je nutné mít v systému také modul DPA-D2-TPS (pro připojení na PBX ústřednu) nebo DPA-D2-GSM (pro připojení na GSM vloženou sim kartou).

V hlavním menu zvolte ikonu

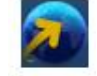

Zvolte ze tří režimů:

- 1. Don't transfer (nesměrovat) volání nebudou přesměrována
- 2. If no answer (**pokud neodpovídá**) dveřní stanice volá nejdříve na monitor,
- pokud hovor není do 30s vyzvednut, dojde k přesměrování a monitor se odpojí od hovoru
  Simutaneously (ihned přesměrovat) dveřní stanice volá monitor a zároveň dojde k volání také Prostřednictvím TPS či GSM modulu. Pokud TPS či GSM modul hovor přijme, monitor se neodpojí. Pokud monitor hovor přijme, přeruší se volání modulem.

Do řádků 1) 2) 3) můžete zadat telefonní číslo, na které se má přesměrovávat.

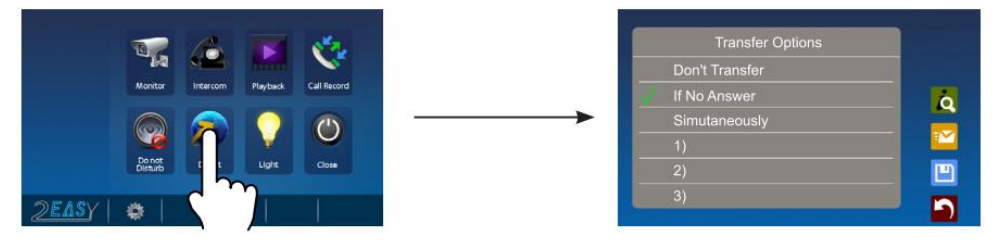

# 8. Tovární nastavení

V hlavním menu dotykem na ikonu vlevo dole (text XtendLan/Easy/About/O systému) se zobrazí systémové informace.

Následným dotykem na ikonu nastavení.

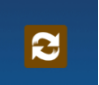

a následně ikonu OK dojde k vymazání uživatelského

# 9. Nastavení pokročilých parametrů monitoru

V hlavním menu dotykem na ikonu vlevo dole (text XtendLan/Easy/About/O systému) se zobrazí systémové informace. Následným dlouhým stiskem UNLOCK tlačítka přejdeme do rozhraní pro nastavení pokročilých parametrů. Nefunguje-li přístup do rozhraní a máte zapojen zdroj PC6, zkontrolujte, že tento zdroj má zapojeno také ukostření.

| 8000 | Hlavní (master) monitor                     | Max. 4 monitory mohou být instalovány v                                             |
|------|---------------------------------------------|-------------------------------------------------------------------------------------|
| 8001 | 1. podřízený (slave) monitor                | rámci jednoho bytu (se stejnou adresou).                                            |
| 8002 | <ol><li>podřízený (slave) monitor</li></ol> | Jeden master (hlavní) a tři slave monitory                                          |
| 8003 | 3. podřízený (slave) monitor                | (podřízené). V případě instalace pouze jednoho monitoru nastavíme režim master.     |
| 8004 | nastevení jako recepce                      | Monitor může být nastaven jako "recepce"                                            |
| 8005 | odebrání funkce recepce                     | (např. pro domovníka, recepci, ostrahu) a z<br>monitorů je možné jej přímo vyvolat  |
| 8006 | nastaví obraz pro slave                     | v režimu master+slave monitorů po                                                   |
| 8007 | odebere obraz pro slave                     | zazvonění všechny vyzvání, avšak pouze<br>master zobrazí obraz v případě volby 8007 |
| 8008 | Formát data měsíc/den/rok                   |                                                                                     |
| 8009 | Formát data den/měsíc/rok                   |                                                                                     |
| 8012 | 12hodinový formát času                      |                                                                                     |
| 8013 | 24hodinový formát času                      |                                                                                     |
| 8010 | Připojen zámek NO (spínací)                 |                                                                                     |
| 8011 | Připojen zámek NC (rozpínací)               |                                                                                     |
| 82xx | Adresace DPM-D275TMD                        | Zadejte kód 8200 – 8231 (adresa 0-31)                                               |
| 84xx | Nastavení doby odemčení                     | <b>xx</b> je čas v sek. (01 – 99), např. 10s: <b>8410</b>                           |

Pokročilá funkce se nastavuje pomocí zadání čtyřmístného kódu viz tabulka níže.

| 8016 | Deaktivace monitoru          | Aktivace / deaktivace monitoru v systému (po   |
|------|------------------------------|------------------------------------------------|
| 8017 | Aktivace monitoru            | aktivaci se nelze dozvonit)                    |
| 8300 | Aktivace auto-nahrávání      | Aktivace / deaktivace automatického nahrávání  |
| 8301 | Deaktivace auto-nahrávání    | po zazvonění                                   |
| 8302 | Aktivace ručního nahrávání   | Aktivace / deaktivace možnosti manuálně nahrát |
| 8303 | Deaktivace ručního nahrávání | snímek                                         |
| 8057 | Podsvětlení DPM-D274TMD      | Vypnutí posvětlení tlačítek DPM-D274TMD        |
| 9011 | Jmenný seznam od 0(32)       | Úprava počátku (první adresy) jmenného         |
| 9012 | Jmenný seznam od 1           | seznamu                                        |
| 9013 | Zapnutí zvuku při dotyku     |                                                |
| 9014 | Deaktivace zvuku při dotyku  |                                                |
| 9015 | Aktivace interkomu           |                                                |
| 9016 | Deaktivace interkomu         |                                                |

Monitor DPM-D275TMD umožňuje nastavit odlišné vyzvánění pro denní a noční čas. Továrně jsou hraniční časové údaje nastaveny na 06:00 a 18:00, lze změnit takto:

1. Přepínač č.1 přepneme do polohy ON

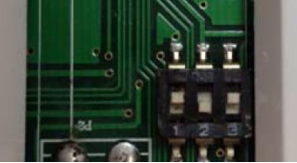

2. V rozhraní pro nastavení pokročilých parametrů (viz předchozí strana) zadáme tento kód:

# 1#0#62#2#0#AB,CD# a potvrdíme tlačítkem OK

- AB... denní čas v 16kovém číselném tvaru např. požadujeme denní čas 05:00, zadáme 5 do kalkulačky a přepneme do HEXA, kalkulačka ukáže hodnotu 5, tedy AB = 05
- CD... noční čas v 16kovém číselném tvaru např. požadujeme noční čas 23:00, zadáme 23 do kalkulačky a přepneme do HEXA, kalkulačka ukáže hodnotu 17, tedy CD = 17
- 3. Přepínač č.1 přepneme zpět do polohy OFF.

### 10. Specifikace

| • | Napájení:            | DC 24V                      |
|---|----------------------|-----------------------------|
| • | Proudový odběr:      | v klidu 28mA; 300mA         |
| • | Obrazovka:           | 7" digitální barevná LCD    |
| • | Rozlišení obrazovky: | 800*3(R, G, B) x 480 pixels |
| • | Video signál:        | 1Vp-p, 75Ω CCIR standard    |
| • | Zapojení:            | 2-vodičové bez polarity     |